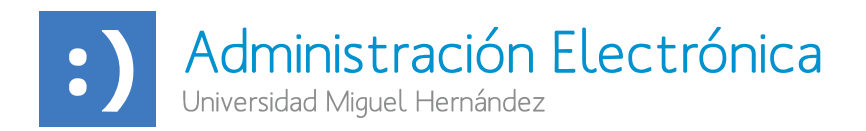

## INSTRUCCIONES PARA FIRMAR DOCUMENTOS ENVIADOS POR LA UMH A PERSONAS EXTERNAS

1. Tras recibir el siguiente correo, la persona que consta como "Posible firmante" debe pinchar sobre el enlace "Solicitud de Firma".

| Administración Electrónica<br>Universidad Miguel Hernández                                                                                                    |
|----------------------------------------------------------------------------------------------------|
| Solicitudes de Firma Digital Pendientes                                                                                                    |
| Ha recibio las siguientes solicitudes de firma digital de doumentos de la Universidad Migual Hamandez de Eche. Puede comprotar los datos de las solicitudes y si así lo<br>considera sponturo, realizar la firma digital acostiento a los enlaces.  |
| Asunto: Prueba firmante externo Destinatario de la firma Posible firmante externo Solicitud de Firma                                                                                                    |
| Prueba firmante ederno.                                                                                                    |
| El único requisito necesario es disponer de un certificado digital válido y reconocido.                                                                                                    |
| Si tiene cualquier problema o duda puede ponerse en contacto con nosotros en sede@umh.es o en el 965 222 640.                                                                                                    |
| Ha rabut les següents sol·licituds de signatura dígital de documents de la Universitat Miguel Hernández d'Elx. Pot comprovar<br>les dades de les sol·licituds i, si així ho considera oportó, realitzar la signatura dígital accedint als enllaçox. |
| Assumpte: Prueba firmante externo                                                                                                    |
| Destinatari de la signatura:                                                                                                    |
| Possible signant                                                                                                    |
| Sol·licitud de Signatura                                                                                                    |
| Prueba firmante externo.                                                                                                    |
| L'únic requisit necessari és disposar d'un certificat digital vàlid i reconegut.                                                                                                    |
| Si té qualsevol problema o dubte pot posar-se en contacte amb nosaltres en sede@umh.es o en el 985 222 840.                                                                                                    |
| MH UNIVERSITAS                                                                                                    |

2. En la siguiente pantalla el firmante puede identificarse con su certificado digital o con Cl@ve. Si selecciona identificarse con certificado digital se mostrará esta pantalla.

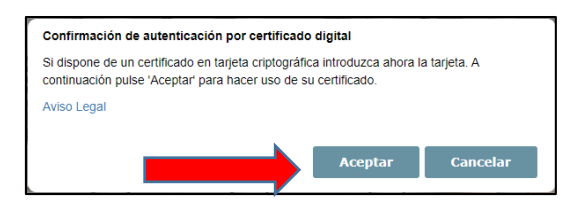

En la siguiente pantalla, selecciona su certificado y pulsa "Aceptar".

| isunto | Emisor     | Número de serie |  |
|--------|------------|-----------------|--|
|        | ACCVCA-120 |                 |  |
|        |            |                 |  |
|        |            | -               |  |
|        |            | _               |  |
|        |            | _               |  |

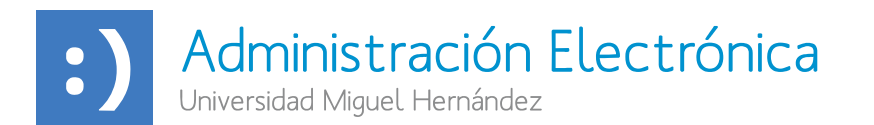

3. A continuación, si es la primera vez que accede a la Sede de la UMH, será necesario completar el formulario de contacto con los datos personales del firmante.

| IIS Tramites - Pr<br>Declenes      | eferencias                                                                                                    |            |            |                           | • Ve |  |  |
|------------------------------------|----------------------------------------------------------------------------------------------------|------------|------------|---------------------------|------|--|--|
| da y hera oficial angençaran a rar | Datos de contacto ain confirmer, pulse en guardar para o                                                                                              | erlimarkas |            |                           |      |  |  |
| ) His Expedientes                  | Las combios asile declinas para los ingúlanos y expedientes que se inician e partir de este invenentia, vo se aplicado a los que se escuentementa ano |            |            |                           |      |  |  |
| Mis Notificaciones                 | literatificación                                                                                                    |            |            |                           |      |  |  |
| Mis Documentos                     |                                                                                                    |            |            |                           |      |  |  |
| ES Catálogo Sede                   | Datos de contacto                                                                                                    |            |            |                           |      |  |  |
|                                    | Campos obligatorios "                                                                                                    |            |            |                           |      |  |  |
|                                    | Domicilio *                                                                                                    |            |            | Código postal *           |      |  |  |
|                                    | Aut 39 1                                                                                                    |            |            | -                         |      |  |  |
|                                    | Pas*                                                                                                    |            | Provincia* | Municipio *               |      |  |  |
|                                    | езраñа                                                                                                    | ~          | -          | -                         |      |  |  |
|                                    | E-Mail *                                                                                                    |            | Mdw8*      | Medio de notificación *   |      |  |  |
|                                    |                                                                                                    |            | C          | Comparecencia electrónica |      |  |  |

4. En la siguiente pantalla se mostrará el documento a firmar.

|                         |                                      |                                    | Solicitud de Firma Digital |              |
|-------------------------|--------------------------------------|------------------------------------|----------------------------|--------------|
| Selisitudes Recibides   | A cartifranción as mundras has éxten | de se selicited de forme d'igital. |                            |              |
| Tades                   | O Destinataria                       |                                    |                            |              |
| Perciectes              | O Brevilente                         | NAVORAL MUÑOZ, NARA DOLORES        |                            |              |
| Revisedes<br>Reside fee | Austa                                | Prueba firmante autorno            |                            |              |
| Rectosedas              | O Estato                             | % Perificies                       |                            |              |
| Caducadas               | O Correntario                        | Prusite firmante autorno.          |                            |              |
| Heatre/Doulter Filtree  | Medalidad de firma                   | Caucada                            |                            |              |
| Pijuda                  | Firmantes                            |                                    |                            |              |
|                         | Firmarie                             |                                    | * Perdetas                 |              |
|                         | Documentos                           |                                    |                            |              |
|                         | Ducumentos Anexes                    |                                    | No hey documentos enexos   |              |
|                         |                                      |                                    | 2010                       |              |
|                         | c2c8b2e1-88f2-4d8                    | e-8542-ce65217181c4                |                            | 0 <b>2 8</b> |
|                         |                                      |                                    |                            |              |
|                         |                                      |                                    |                            | 42           |
|                         |                                      |                                    | DOCUMENTO                  |              |
|                         |                                      |                                    | DOCUMENTO                  |              |
|                         |                                      |                                    |                            | +            |
|                         |                                      |                                    |                            | -            |
|                         |                                      |                                    | PRUFBA                     |              |
|                         |                                      |                                    | TROEDA                     |              |
|                         |                                      |                                    |                            |              |
|                         | arran .                              |                                    |                            |              |
|                         |                                      | Farmar one File                    |                            |              |
|                         |                                      |                                    |                            |              |
|                         |                                      | Reducer                            |                            |              |

Para firmar hay que pulsar sobre *"Firmar con FiRe"* y en el siguiente mensaje pulsar "Si".

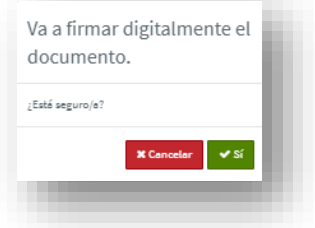

5. En la siguiente pantalla hay que elegir el sistema de firma.

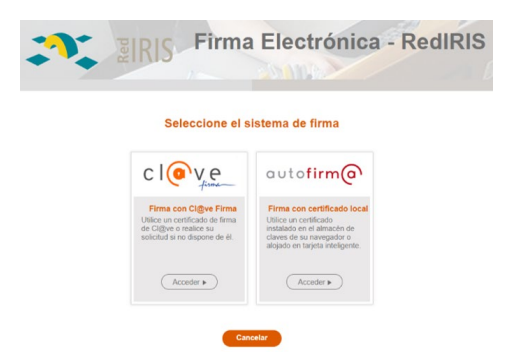

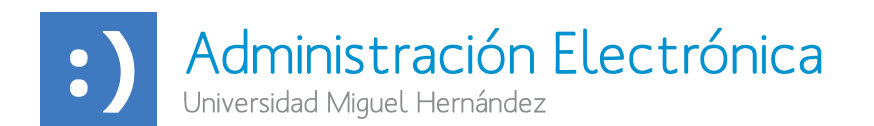

- Firma con certificado en la nube (Firma con Cl@ve Firma)
- Firma con certificado local (Firma con Autofirm@)

6. Si selecciona firmar con su certificado digital (Firma con certificado local) debe asegurarse de tener instalada previamente la aplicación Autofirma.

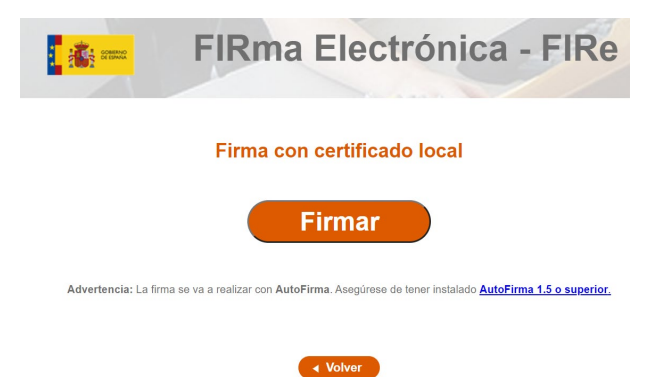

6. Tras pulsar el botón 'Firmar', se abrirá la aplicación Autofirma.

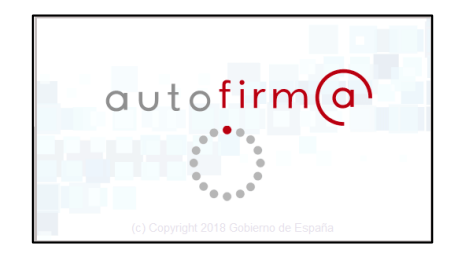

7. Si el certificado con el que va a firmar está protegido con contraseña, en la siguiente pantalla hay que introducirla.

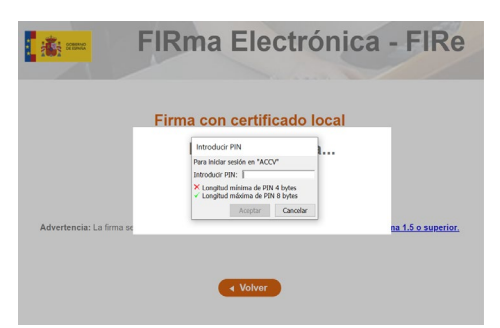

8. Finalizado el proceso se mostrará un mensaje confirmando que se ha realizado correctamente la firma.

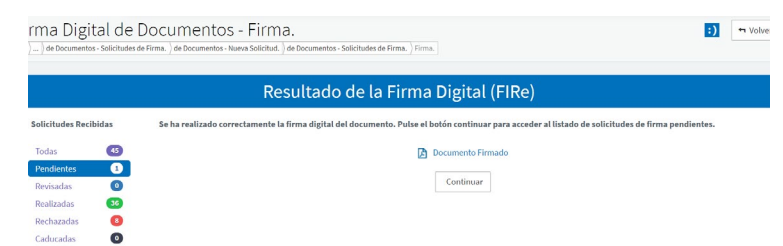